## How to install Window Service for Scale

- 1. Download and extract this zip file in your local drive.
- 2. Open the ScaleService folder, modify the 'scale.text' for your customer needs.
  - (C:) → ScaleService

| *   | Name ^                                                                                                    |                                                                                                    | Date modi<br>11/18/2015<br>1/13/2017                                                                                              | ied<br>5:40 PM<br>1:45 AM | Type<br>Windows Batch File<br>INSTALLLOG File | Size<br>1 KB<br>1 KB |
|-----|----------------------------------------------------------------------------------------------------|----------------------------------------------------------------------------------------------------|----------------------------------------------------------------------------------------------------|---------------------------|-----------------------------------------------|----------------------|
| * * | <ul> <li>Newtonsoft.Json.dll</li> <li>scale.txt</li> <li>ScaleSerialService.exe</li> <li>ScaleSerialService.InstallLog</li> <li>ScaleSerialService.InstallState</li> <li>ScaleSerialService.pdb</li> <li>System.Net.Http.Formatting</li> <li>Uninstall.bat</li> </ul> | scale.bt -<br>File Edit F4<br>[global]<br>Scaledir=4<br>i21=http:<br>Company=0<br>Line=150<br>TextLengtd<br>[scale001<br>DeviceId=3<br>COM=COM13<br>Baud=9600<br>DataBits=4<br>Parity=Non<br>Stopbit=0<br>Handshake<br>DateTime=1<br>LineLimit | 9/23/2015<br>Notepad<br>ormat View<br>C:\scale<br>//localhu<br>1<br>h=15<br>1]<br>1<br>8<br>ne<br>ne<br>=XOnXOff<br>True<br>=True | Help                      | Application extens 710Prod/                   | 366 KB               |

This is the sample Physical Scale Program Configuration that needs to supply in scale.text. Physical Scale Program Configuration

Global Parameters (Required if you will use text file)

|                                                       | Text File Field | Sample Value                 |
|-------------------------------------------------------|-----------------|------------------------------|
| Name for global parameters                            | [global]        |                              |
| Directory path of saving text file                    | Scaledir        | C:\scale                     |
| Url of i21 application to connect for database saving | i21             | http://localhost/QC1710Prod/ |
| Company name use for security token                   | Company         | 01                           |
| Line indicator for deleting record from 1 to 1500     | Line            | 1500                         |

Serial Port Parameters

|                | Text File Field | Sample    | Available Parameters                                            |
|----------------|-----------------|-----------|-----------------------------------------------------------------|
|                |                 | Value     |                                                                 |
| Service Name   | [scale0011]     | Scale0011 |                                                                 |
| Physical Scale | DeviceId        | 1         | Device Id stored in i21 "tblSCScaleDevice"                      |
| Port           | СОМ             | COM1      | COM 1-12                                                        |
| Baud Rate      | Baud            | 9600      | 75, 110, 134, 150, 300, 600, 1200,1800, 2400, 4800, 7200, 9600, |
|                |                 |           | 14400, 19200, 38400, 57600, 115200, 12800                       |
| Data Bits      | <b>DataBits</b> | 8         | 4, 5 ,6 ,7, 8                                                   |
| Parity         | Parity          | None      | None, Odd, Even, Mark, Space                                    |
| Stop Bit       | Stopbit         | One       | One ,Two, <u>OnePointFive</u>                                   |
| Handshake      | Handshake       | none      | None, XOnXOff, RequestToSend, RequestToSendXOnXOff              |
| DateTime       | True/False      | True      | Show or Hide datetime for grader                                |
| LineLimit      | True/False      | True      | Line delay of sending data to i21 database                      |

3. After setup the scale.txt, click Save.

 Make sure the ScaleSerialService.exe exists inside your ScaleService folder. Right click the installer.bat file and run as 'Administrator'. This is the window command once the installation is successful.

```
C:Scale\
Installing MyService...
Microsoft (R) .NET Framework Installation utility Version 4.0.30319.33440
Copyright (C) Microsoft Corporation. All rights reserved.
Running a transacted installation.
Beginning the Install phase of the installation.
See the contents of the log file for the C:ScaleScrialService.exe assembl
y's progress.
The file is located at C:ScaleScaleSerialService.InstallLog.
Installing assembly 'C:ScaleScaleSerialService.exe'.
Affected parameters are:
    i = logfile = C:ScaleScaleSerialService.exe'
    logfoconsole =
    Installing sevenbly ath = C:ScaleSerialService.exe
    logtoconsole =
    Installing sevents scale0011...
Sevice scale0011 has been successfully installed.
Creating EventLog source scale0011 in log Application...
The Install phase completed successfully. and the Commit phase is beginning.
See the contents of the log file for the C:ScaleScaleSerialService.exe'.
Affected parameters are:
    i = losfile is located at C:ScaleScaleSerialService.InstallLog.
Creating EventLog source scale0011 in log Application...
The file is located at C:ScaleScaleSerialService.InstallLog.
Committing assembly 'C:ScaleScaleSerialService.exe'.
Affected parameters are:
    i = file = C:ScaleScaleSerialService.InstallLog.
Committing assembly 'C:ScaleScaleSerialService.exe'.
Affected parameters are:
    i = c:ScaleScaleSerialService.InstallLog
    assemblypath = C:ScaleScaleSerialService.exe '.
Affected parameters are:
    i = file = C:ScaleScaleSerialService.exe '.
Affected parameters are:
    i = logfile = C:ScaleScaleSerialService.exe '.
Affected parameters are:
    i = file = C:ScaleScaleSerialService.exe '.
Affected parameters are:
    i = file = C:ScaleScaleSerialService.exe '.
Affected parameters are:
    i = file = C:ScaleScaleSerialService.exe '.
Affected parameters are:
    i = file = C:ScaleScaleSerialService.exe '.
Affected parameters are:
    i = file = C:ScaleScaleSerialService.exe '.
Affected parameters are:
    i = file = C:ScaleScaleSerialService.exe '.
Affected pa
```

5. You will now be able to see the scale service in Task Manager > Services tab.

| 🕎 Task Manager 🦳 —                                               |     |                           |         | - 0           | × |
|------------------------------------------------------------------|-----|---------------------------|---------|---------------|---|
| File Options View                                                |     |                           |         |               |   |
| Processes Performance App history Startup Users Details Services |     |                           |         |               |   |
| Name                                                             | PID | Description               | Status  | Group         | ^ |
| 🔍 SCardSvr                                                       |     | Smart Card                | Stopped | LocalServiceA |   |
| 😪 scale0011 2644                                                 |     | iRely scale0011           | Running |               |   |
| SamSs 680                                                        |     | Security Accounts Manager | Running |               |   |

6. To automatically restart the service, open the Windows Service screen by clicking the Start menu > My Computer. Right click and select Manage. Click the Services and Applications > Services, look for iRely scale0001 and right click to open the Properties. To quickly open the Services, type in the services.msc in the Run command.

| Services (Local) | Services (Local)                       |                                               |              |
|------------------|----------------------------------------|-----------------------------------------------|--------------|
|                  | iRely scale0011                        | Name                                          | Description  |
|                  |                                        | 🥋 Hyper-V PowerShell Direct Service           | Provides a . |
|                  | Start the service                      | Hyper-V Remote Desktop Virtualization Service | Provides a p |
|                  |                                        | Apper-V Time Synchronization Service          | Synchroniz   |
|                  | Description:                           | Arrow Copy Requestor                          | Coordinate   |
|                  | iRely Serial Port Reader for scale0011 | 🖳 IIS Admin Service                           | Enables thi  |
|                  |                                        | 🐘 IKE and AuthIP IPsec Keying Modules         | The IKEEXT   |
|                  |                                        | infrared monitor service                      | Detects of   |
|                  |                                        | Intel(R) Content Protection HECI Service      | Intel(R) Co  |
|                  |                                        | Intel(R) HD Graphics Control Panel Service    | Service for  |
|                  |                                        | A Interactive Services Detection              | Enables us   |
|                  |                                        | 🖏 Internet Connection Sharing (ICS)           | Provides n   |
|                  |                                        | 🗛 IP Helper                                   | Provides t   |
|                  |                                        | 🗛 IPsec Policy Agent                          | Internet Pr  |
|                  |                                        | 🚱 iRely scale0011                             | iRely Seria  |
|                  |                                        | KtmRm for Distributed Start                   | Coordinat    |
|                  |                                        | 🔍 Link-Layer Topology Di Stop                 | Creates a l  |
|                  |                                        | 🖳 Local Session Manager Pause                 | Core Wind    |
|                  |                                        | MessagingService_8204 Resume                  | Service su   |
|                  |                                        | Microsoft (R) Diagnosti Restart ervice        | Diagnostic   |
|                  |                                        | 🔍 Microsoft Account Sigr                      | Enables us   |
|                  |                                        | Microsoft App-V Client All Tasks >            | Manages A    |
|                  |                                        | Microsoft FTP Service Refresh                 | Enables th   |
|                  |                                        | Microsoft iSCSI Initiator                     | Manages I    |
|                  |                                        | Microsoft Passport Properties                 | Provides p   |
|                  |                                        | Microsoft Passport Cor                        | Manages I    |
|                  |                                        | Microsoft Software Sha                        | Manages      |

7. Under Recovery tab, set the First and Second Failure to 'Restart the Service'.

| General Log On<br>Select the compu-<br>actions.                        | Recovery<br>uter's respons | Dependencies<br>se if this service fails. <u>Help me set up recovery</u> |  |  |
|------------------------------------------------------------------------|----------------------------|--------------------------------------------------------------------------|--|--|
| <u>F</u> irst failure:                                                 |                            | Restart the Service $\checkmark$                                         |  |  |
| Second failure:                                                        |                            | Restart the Service                                                      |  |  |
| S <u>u</u> bsequent failu                                              | res:                       | Take No Action 🗸                                                         |  |  |
| Reset fail c <u>o</u> unt a                                            | after:                     | 0 days                                                                   |  |  |
| Restart ser <u>v</u> ice a                                             | fter:                      | 1 minutes                                                                |  |  |
| Enable actions for stops with errors. <u>R</u> estart Computer Options |                            |                                                                          |  |  |
| Program: Browse                                                        |                            |                                                                          |  |  |
| Command line parameters:                                               |                            |                                                                          |  |  |
| Append fail count to end of command line (/fail=%1%)                   |                            |                                                                          |  |  |
|                                                                        |                            | OK Cancel <u>A</u> pply                                                  |  |  |

 $\times$ 

8. Click Apply and OK button.